## T.C. SUR KAYMAKAMLIĞI Sur İlçe Milli Eğitim Müdürlüğü

## DynEd - İngilizce Dil Eğitimi Programı Excel ile Öğrenci Listesi Hazırlama ve Yükleme Kılavuzu

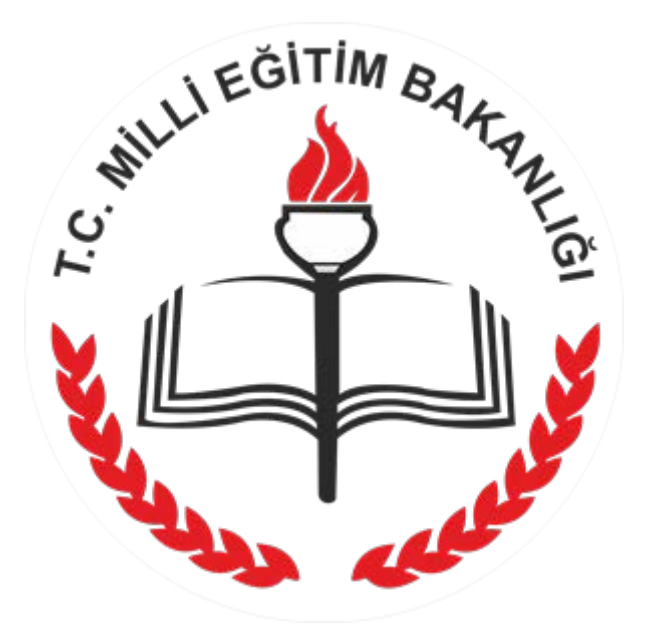

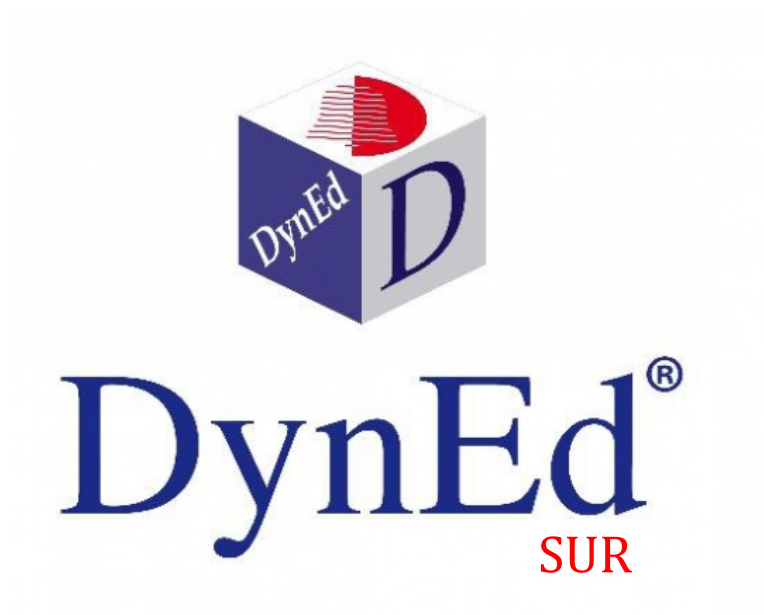

## DyNed Excel Öğrenci Listesi Hazırlama ve Yükleme

| 📙 🛛 🛃 🖛 🗍 Dyned Ex                       | cel Liste Hazırlama                                         |
|------------------------------------------|-------------------------------------------------------------|
| Dosya Giriş Payla                        | ş Görünüm                                                   |
| Hızlı erişime Kopyala Yapıştı<br>sabitle | Kes<br>Yolu kopyala<br>Kısayol yapıştır<br>Kısayol yapıştır |
| Pano                                     | Düzenle                                                     |
|                                          | Dyned Excel Liste Hazırlama                                 |
|                                          | Ad                                                          |
| 📌 Hızlı erişim                           |                                                             |
| sketch_dec18k 🔊                          | Dyned_Liste_Hazirlama.xlsm                                  |
| E. Desktop                               | P                                                           |
| 📕 İndirilenler 💿                         | P                                                           |

## Dyned\_Liste\_Hazirlama.xls isimli dosyayı açıyoruz.

| Giriş      | trial Tur | - 10 - A        | A A            |         | en Goza<br>∎ ≹r ∰r | ien Geçir<br>📑 Metni I<br>편 Birleşti | Gorunum<br>Caydir<br>r ve Ortala * | Genel | • • • • • • • • | Koşulla    | u Tablo                | Olarak Hü      | are Ekde | SII      | Biçim    | Σ Otomatik To<br>Dolgu ~ | oplam *<br>Siral | a ve Filtre | Bul |
|------------|-----------|-----------------|----------------|---------|--------------------|--------------------------------------|------------------------------------|-------|-----------------|------------|------------------------|----------------|----------|----------|----------|--------------------------|------------------|-------------|-----|
| no G       |           | Yazı Tipi       |                |         | Hizala             | ma                                   | 6                                  | Say   | n 9             | Biçimlendi | rme * Biçim<br>Stiller | lendir * Still | en •     | Hücreler |          | Z remute .               | Düzenleme        | rgula •     | Seç |
| Güvenlik U | yarısı M  | akrolar devre d | ışı bırakıldı. | Seçenel | kler               |                                      |                                    |       |                 |            |                        |                |          |          |          |                          |                  |             |     |
| P14        | 1         | • (3            | ſx             |         |                    |                                      |                                    |       |                 |            |                        |                |          |          |          |                          |                  |             |     |
| A          | B         | С               | D              | E       | F                  | G                                    | Н                                  | 1     | J               | к          | L                      | M              | N        | 0        | P        | Q                        | R                | S           | Ŧ   |
|            |           |                 |                |         |                    |                                      | -                                  |       |                 |            |                        |                |          |          |          |                          |                  |             |     |
|            |           | -               |                |         |                    |                                      | -                                  |       |                 |            |                        |                |          |          |          |                          |                  |             |     |
|            |           |                 |                |         |                    |                                      | -                                  |       |                 |            |                        |                |          |          |          |                          |                  |             |     |
|            |           |                 |                |         |                    |                                      | -                                  |       |                 |            |                        |                |          |          |          |                          |                  |             |     |
| 8          |           | -               |                |         | -                  |                                      | -                                  |       |                 |            |                        |                |          |          |          |                          |                  |             |     |
| 8          |           | -               |                |         |                    |                                      | -                                  |       |                 |            |                        |                |          |          |          |                          |                  |             |     |
| 8          |           | -               |                |         |                    |                                      | -                                  |       |                 |            |                        |                |          |          |          |                          |                  |             |     |
| 8          |           | -               |                |         | -                  |                                      | -                                  |       |                 |            |                        |                |          |          |          |                          |                  |             |     |
| 8          |           |                 |                |         | -                  |                                      | -                                  |       |                 |            |                        |                |          |          |          |                          |                  |             |     |
|            |           | -               |                |         | -                  |                                      | -                                  |       |                 |            |                        |                |          |          |          |                          |                  |             |     |
| 8          |           |                 |                |         |                    |                                      | -                                  |       |                 |            |                        |                |          |          |          |                          |                  |             |     |
|            |           |                 |                | -       |                    |                                      | -                                  |       | -               |            |                        |                |          |          |          |                          |                  |             |     |
| 8          |           |                 |                |         | -                  |                                      |                                    |       |                 |            |                        |                |          |          | <u> </u> |                          |                  |             |     |
| 3          |           | -               |                |         |                    |                                      |                                    |       |                 |            |                        |                |          |          | _        | -                        |                  |             |     |
| 3          |           | -               |                |         |                    |                                      |                                    |       |                 |            |                        |                |          |          |          |                          |                  |             |     |
| 3          |           | -               |                |         | -                  |                                      |                                    |       |                 |            |                        |                |          |          |          |                          |                  |             |     |
|            |           | -               |                |         |                    |                                      |                                    |       |                 |            |                        |                |          |          |          |                          |                  |             |     |
| 3          |           | -               |                |         | -                  |                                      | -                                  |       |                 |            |                        |                |          |          |          |                          |                  |             |     |
| 3          |           |                 |                |         |                    |                                      |                                    |       |                 |            |                        |                |          |          |          |                          |                  |             |     |
| 3          |           |                 |                |         | 1                  |                                      | -                                  |       |                 |            |                        |                |          |          |          |                          |                  |             |     |
| 3          |           |                 |                |         |                    |                                      |                                    |       |                 |            |                        |                |          |          |          |                          |                  |             |     |
| 1          |           |                 |                |         |                    |                                      |                                    |       |                 |            |                        |                |          |          |          |                          |                  |             |     |
| 1          |           |                 |                |         |                    |                                      |                                    |       |                 |            |                        |                |          |          |          |                          |                  |             |     |
| 1          |           |                 |                |         |                    |                                      |                                    |       |                 |            |                        |                |          |          |          |                          |                  |             |     |
| 1          |           |                 |                |         |                    |                                      | 1                                  |       |                 |            |                        |                |          |          |          |                          |                  |             |     |
| 1          |           | -               |                |         | -                  |                                      |                                    |       |                 |            |                        |                |          |          |          |                          |                  |             |     |
| 1          |           |                 |                |         |                    |                                      |                                    |       |                 |            |                        |                |          |          |          |                          |                  |             |     |
| 1          |           |                 |                |         |                    |                                      |                                    |       |                 |            |                        |                |          |          |          |                          |                  |             |     |
|            | -         | -               |                |         | -                  |                                      | -                                  |       |                 |            | _                      |                |          |          |          |                          | _                | _           |     |

Dosya açılırken Makrolar devre dışı bırakıldı: içeriği etkinleştir uyarısı verir ise; İçeriği etkinleştir butonuna basıyoruz. Bu daha sonra hızlı liste oluştururken kullanacağımız makroları aktif hale getirecek.

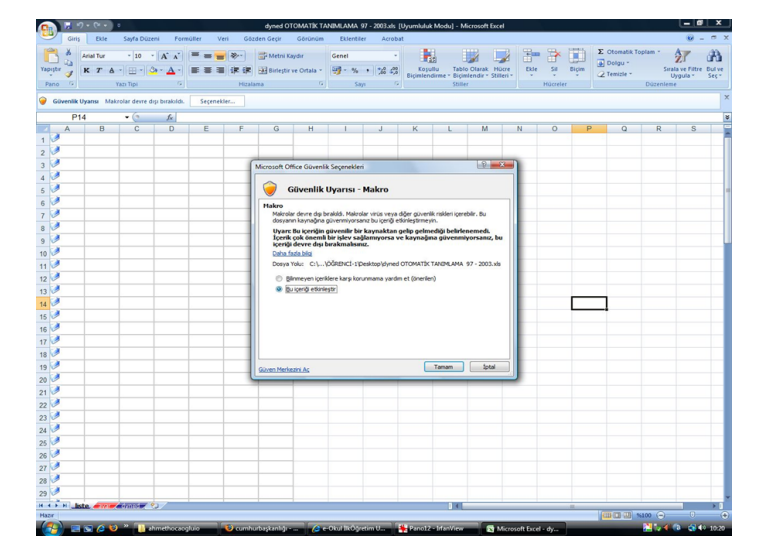

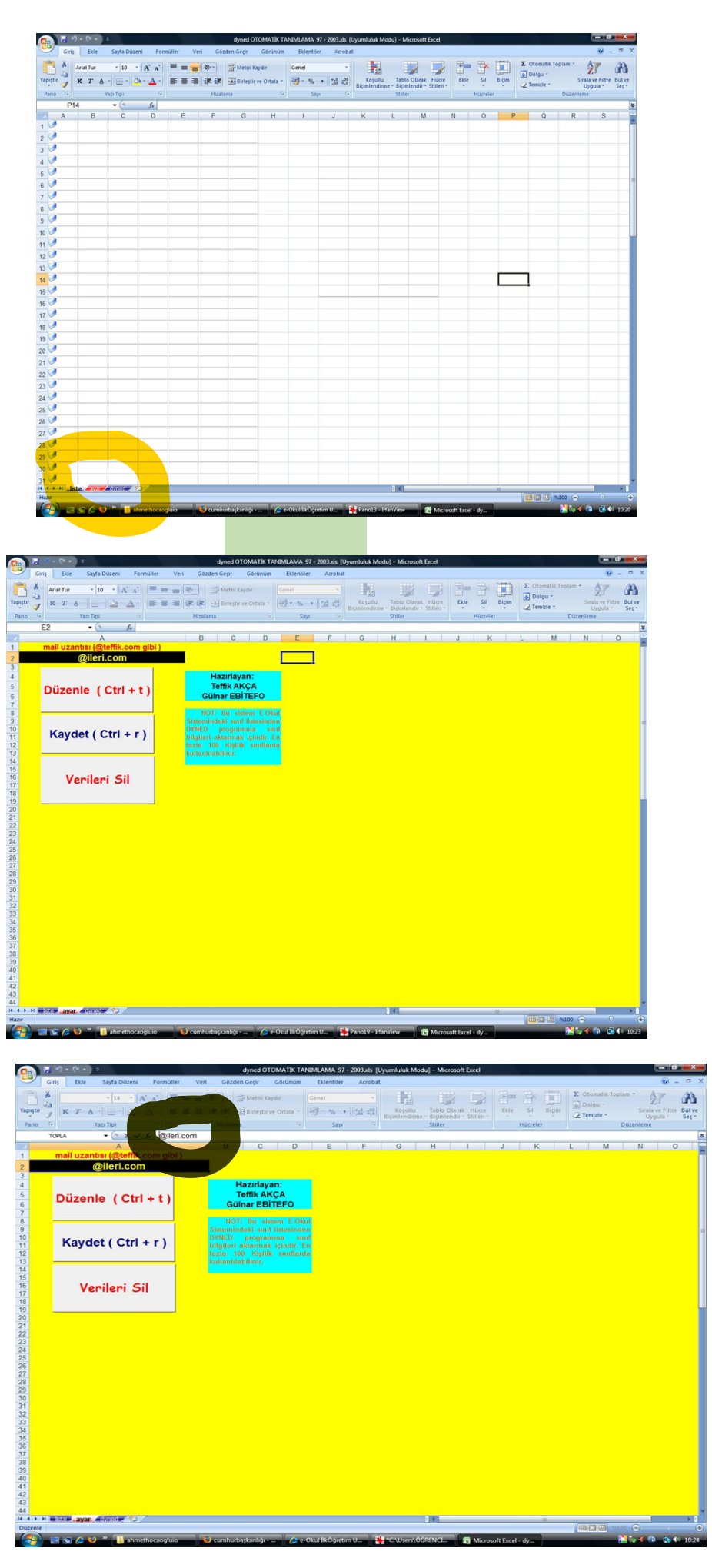

Görüldüğü üzere Dyned\_Liste\_Hazirlama.xls dosyamız "liste,ayar,dyned" adlı üç sayfadan oluşmakta.

"ayar" sekmesine tıkladığımızda yandaki ekran açılacaktır.

> BURADA '@ileri.com' YAZAN KISMI SEÇEREK OKULUMUZ ÖĞRENCİLERİ İÇİN UYGUN GÖRDÜĞÜMÜZ SANAL BİR E-MAIL UZANTISI VERECEĞİZ. Türkçe karakter kullanmamamız gerekmekte.

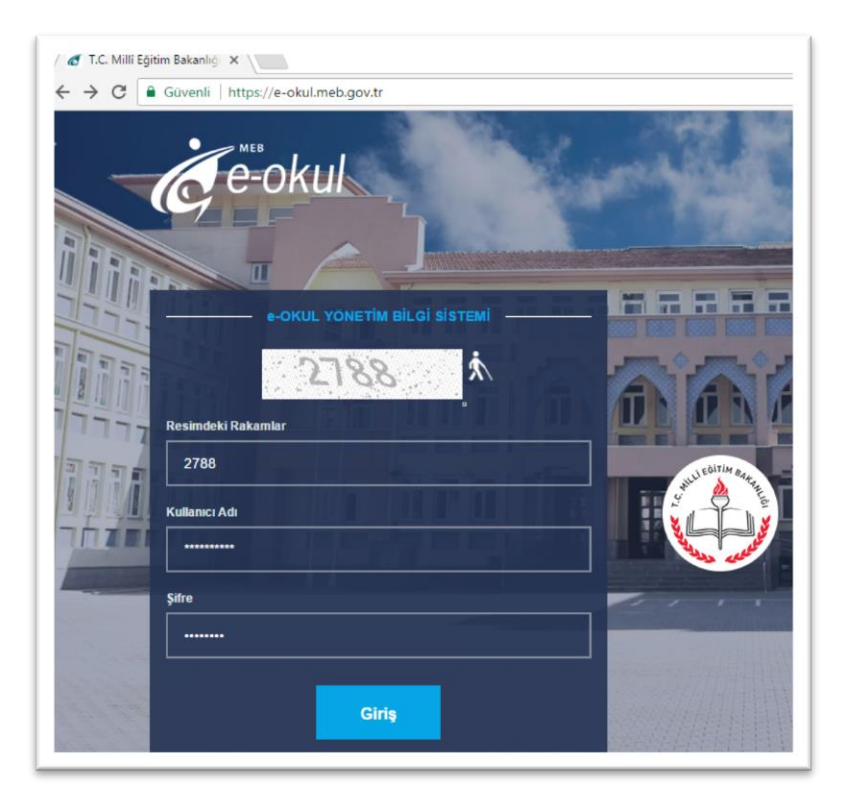

Kullanıcı adı olarak kurum kodu, kurum şifresi ile giriş yapıyoruz.

| ✓ e-Okul Uygulamalan ×  ✓ → C ■ Güvenli   https://  | /e-okul.meb.gov.tr/Main.aspx                                    |
|-----------------------------------------------------|-----------------------------------------------------------------|
| WHULE COLOR AND AND AND AND AND AND AND AND AND AND | e-Okul I<br>)KUl<br>kanlığı Okul Yönetim Bilgi Sistemi          |
| e-Okul Modülleri                                    | e-Okul Haberler                                                 |
| Okul Öncesi Çocuk İşlemleri                         | İlköğretim Okulları Haber Listesi                               |
| Okul Öncesi Kurum İşlemleri                         | VENI DUVURU (30.05.2017)                                        |
| İlkokul-Ortaokul Kurum İşlemleri                    | 2017 Vili İlköğrotim vo Ortağărot                               |
| İlkokul-Ortaokul Öğrenci İşlemleri                  | BELGELERİ ile ilgili Okul/Kurum<br>Raporlar Bölümüne SNV01001 - |
| Sınav İşlemleri                                     | kokul-Ortaokul Öğrenci İşlemleri parak kullanıma aç             |
| Yõnetici Modülü                                     | Not: 2017 YILI İOKBS SINAVINA                                   |

| I.C. Kimlik No | : |          |   | Okul No | : |          |   |
|----------------|---|----------|---|---------|---|----------|---|
| Adı            | : |          |   | Soyadı  | : |          |   |
| Sinifi         | : | 6. Sinif | • | Şubesi  | : | C Şubesi | • |
| Durumu         | : |          | • |         |   |          |   |
|                |   |          |   | ra      |   |          |   |

Öğrenci İşlemleri menüsüne girerek "ilokul-ortaokul öğrenci işlemleri" arama ekranına ulaşıyoruz.

Listesini alacağımız Sınıfı ve Şube seçimi ye durumu olarak "aktif öğrenciler"seçerek Ara butonuna basıyoruz.

|                |     |        |         | Arama sonucu         | 36 kavit listelenmistir. |  |
|----------------|-----|--------|---------|----------------------|--------------------------|--|
| T.C. Kimlik No | Adı | Soyadı | Okul No | Sinifi               | Durumu                   |  |
| 1              | AB  | AY     | 696     | 6. Sınıf / C Şubesi  | Aktif Öğrenci            |  |
| 1              | AB  | łiç    | 577     | 6. Sinif / C Şubesi  | Aktif Öğrenci            |  |
| 1              | AH  | ÇER    | 396     | 6. Sinif / C Şubesi  | Aktif Öğrenci            |  |
| 1              | AL  | SIZ    | 303     | 6. Sınıf / C Şubesi  | Aktif Öğrenci            |  |
| 1              | ALI | ER     | 557     | 6. Sınıf / C Şubesi  | Aktif Öğrenci            |  |
| 1              | AR  | ELÍ    | 41      | 6. Sinif / C Şubesi  | Aktif Öğrenci            |  |
| 1              | AR  | ıç     | 598     | 6. Sınıf / C Şubesi  | Aktif Öğrenci            |  |
| 1              | BA  | BAY    | 800     | 6. Sınıf / C Şubesi  | Aktif Öğrenci            |  |
| 1              | BA  | AMAN   | 807     | 6. Sınıf / C. Şubesi | Aktif Öğrenci            |  |
| 1              | BE  | RAMAN  | 327     | 6. Sınıf / C Şubesi  | Aktif Öğrenci            |  |
| 1              | BU  | AN     | 47      | 6. Sınıf / C Şubesi  | Aktif Öğrenci            |  |
| 1              | BU  | USLU   | 380     | 6. Sınıf / C Şubesi  | Aktif Öğrenci            |  |
| 1              | CE  | N      | 693     | 6. Sinif / C Şubesi  | Aktif Öğrenci            |  |
| 1              | DE  | LER    | 358     | 6. Sınıf / C Şubesi  | Aktif Öğrenci            |  |
| 1              | EC  | R      | 325     | 6. Sinif / C Şubesi  | Aktif Öğrenci            |  |
| 1              | EG  | ipoğlu | 627     | 6. Sinif / C Şubesi  | Aktif Öğrenci            |  |
| 1              | EG  | DIZ    | 323     | 6. Sınıf / C Şubesi  | Aktif Öğrenci            |  |
| 1              | EM  | GİN    | 372     | 6. Sinif / C Şubesi  | Aktif Öğrenci            |  |
| 1              | FR  | FR     | 209     | 6 Sind/C Subesi      | Aktif Öğrenci            |  |

|         |         |      |          |         | Arama sonucu         | 36 kayıt listel |
|---------|---------|------|----------|---------|----------------------|-----------------|
| T.C. Ki | mlik No | Adi  | Soyadı   | Okul No | Sinifi               | Durur           |
| 8       | 1       | ABD  | <u> </u> | 696     | 6. Sınıf / C Şubesi  | Aktif Öğrer     |
| 8       | 2       | ABD  | liç      | 577     | 6. Sınıf / C Şubesi  | Aktif Öğrei     |
| 8       | 1       | AHM  | CER      | 396     | 6. Sınıf / C Şubesi  | Aktif Öğrei     |
| 8       | 1       | ALTE | SIZ      | 303     | 6. Sınıf / C Şubesi  | Aktif Öğrei     |
| 0       | 1       | ALP  | ER       | 557     | 6. Sınıf / C Şubesi  | Aktif Öğrei     |
| 8       | 1       | ARD  | 00       | 41      | 6. Sınıf / C Şubesi  | Aktif Öğrei     |
| 8       | 1       | ARIC | C        | 598     | 6. Sınıf / C Şubesi  | Aktif Oğre      |
| 1       | 1       | BAR  | JAY      | 800     | 6. Smif / C Şubesi   | Aktif Öğre      |
| 0       | 1       | BAR  | AMAN     | 807     | 6. Sınıf / C Şubesi  | Aktif Öğrei     |
| 8       | 1       | BEH  | RAMAN    | 327     | 6 Sinif / C Şubesi   | Aktif Öğrei     |
| 8       | 1       | BUR  | AN       | 47      | 6. Sınıf / C. Şubesi | Aktif Öğre      |
| 8       | 1       | BUR  | USLU     | 380     | 6. Sınıf / C Şubesi  | Aktif Öğrei     |
| 8       | 1       | CEY  | 2        | 693     | 6. Sınıf/C Şubesi    | Aktif Oğre      |
| 8       | 1       | DEN  | LER      | 358     | 6. Sınıf / C Şubesi  | Aktif Öğrei     |
| 8       | 3       | ECE  | 3        | 325     | 6. Sınıf / C Şubesi  | Aktif Öğrei     |
| 0       | 1       | EGE  | POGLU    | 627     | 6. Sınıf / C Şubesi  | Aktif Öğren     |
| 8       | 1       | EGE  | )LZ      | 323     | 6. Sınıf / C Şubesi  | Aktif Öğre      |
| 8       | 1       | EMI  | GIN      | 372     | 6. Sinif / C Şubesi  | Aktif Öğrei     |
|         | 3       | IIII | =12      | 209     | 6. Smrf / C Subesi   | Aktif Öğrer     |

Seçmiş olduğumuz sınıfa ait öğrencilerin listesi gelecek. Bu listeyi sol üst köşedeki "T.C. Kimlik No" hücresinin solundaki boş hücreden başlayarak son öğrencinin en sonuna kadar seçiyoruz.

| E C      | 4                | IRM                     |              | RDAR                 | 397               | 6. Sınıf / C Şubesi                                         | Aktif Oğrenci                                   |               |
|----------|------------------|-------------------------|--------------|----------------------|-------------------|-------------------------------------------------------------|-------------------------------------------------|---------------|
|          | 0                |                         |              | .çuк                 | 94                | 6. Sınıf / C Şubesi                                         | Yurtdışına çıktı                                |               |
|          | 8                | MIR                     |              | MANCI                | 253               | 6. Sinif / C Şubesi                                         | Aktif Öğrenci                                   |               |
|          | 2                | MUNAL                   | Konvala      | -                    | 1111              |                                                             | 010255                                          | Ctrl+(        |
| E E      | 6                | MÜNTEH                  | "T.C. Kimlik | No Adı Soya          | dı Okul No        | Sınıfı Durumu" İçin Go                                      | ogle Üzerinde Arama Ya                          | ap            |
|          | 0                | NEDIM                   | Yazdır       |                      |                   |                                                             | -                                               | Ctrl+F        |
|          |                  | -                       |              |                      |                   |                                                             |                                                 |               |
| <b>1</b> | 2                | NEHIR                   | Incele       |                      |                   |                                                             |                                                 | Ctrl+ÜstKrkt+ |
|          | 2                |                         | Íncele       | AKOZUL               | 2/9               | 6. Sınıf / C Şubesi                                         | Aktif Oğrenci                                   | Ctrl+ÜstKrkt+ |
|          | 2<br>5<br>8      |                         | Íncele       | AKOZUL<br>CAN        | 279<br>412        | 6. Sınıf / C Şubesi<br>6. Sınıf / C Şubesi                  | Aktif Oğrenci<br>Aktif Öğrenci                  | Ctrl+ÜstKrkt+ |
|          | 2<br>5<br>8<br>4 | NEHIR<br>NU<br>RA<br>SE | Íncele       | akozul<br>Can<br>Lak | 279<br>412<br>871 | 6. Sinif/C Şubesi<br>6. Sinif/C Şubesi<br>6. Sinif/C Şubesi | Aktif Oğrenci<br>Aktif Öğrenci<br>Aktif Öğrenci | Ctrl+ÜstKrkt+ |

Seçimin üstüne sağ tıklayarak "kopyala" sekmesini seçiyoruz.

| Gr | E Ebia    | Saufa Dúr | eni Eorr                                                                                                    | ailler ) | Veri Gáz              | den Gerir        | Gárúnúm     | Etienti | ler Arro | n (oyunnuluk i | 1000) - 11 | icrosoft Dice |         |          |       |                       |          |                |     |
|----|-----------|-----------|----------------------------------------------------------------------------------------------------|----------|-----------------------|------------------|-------------|---------|----------|----------------|------------|---------------|---------|----------|-------|-----------------------|----------|----------------|-----|
| ×  | Tahoma    | - 8       | · A A                                                                                                    | = = ;    | - ( <b>*</b> )        | -Metni K         | aydır       | Genel   |          |                |            | 7 L           |         | *        | m     | Σ Otomatik            | Toplam * | 47             | 6   |
| 1  | K T Å     |           | » · <u>A</u> ·                                                                                                    |          | - 建建                  | Birleştir        | ve Ortala * | - %     | , % 4    | Koşulla        | J Tablo    | Olarak Hü     | re Ekle | SI       | Biçim | Dolgu *     Zemizie * | S        | rala ve Filtre | . 6 |
| 6  |           | fazı Tipi | G                                                                                                    |          | Hizala                | ma               | 9           | S       | 1/1      | G              | Stille     | r             |         | Hücreler |       |                       | Düzenle  | me             | 1   |
| 1  | <b>A1</b> | • (9      | ſĸ                                                                                                    |          |                       |                  |             |         |          |                |            |               |         |          |       |                       |          |                | -   |
| A  | В         | С         | D                                                                                                    | E        | F                     | G                | Н           | 1       | J        | K              | L          | М             | N       | 0        | P     | Q                     | R        | S              |     |
|    | 1.2E+10   | AYISE     | DASKESEN                                                                                                    | 123      | 4. Snit / A<br>Subesi | Aktr<br>öðrenci  |             |         |          |                |            |               |         |          |       |                       |          |                |     |
|    |           | GULDENIZ  | KILIÇARSLA                                                                                                    |          | 4. Smf/A              | Aktif            |             |         |          |                |            |               |         |          |       |                       |          |                |     |
|    | 4,436E+10 | EMDNE     | N                                                                                                    | 604      | Subesi<br>4. Smf / A  | ogrenci<br>Aktif |             |         |          |                |            |               |         |          |       |                       |          |                |     |
|    | 5,315E+10 | ELÍF      | TÜLÜN                                                                                                    | 605      | Şubesi                | öğrenci          |             |         |          |                |            |               |         |          |       |                       |          |                |     |
|    | 2.521E+10 | NDA       | ISIK                                                                                                    | 605      | 4. Snf / A<br>Subesi  | Aktif            |             |         |          |                |            |               |         |          |       |                       |          |                |     |
|    |           |           |                                                                                                    |          | 4. Smf/A              | Aktif            |             |         |          |                |            |               |         |          |       |                       |          |                |     |
| -  | 1,117E+10 | MUHAMMET  | IOPIAS                                                                                                    | 600      | 4. Snf/A              | ogrendi<br>Aktif |             |         |          |                |            |               |         |          |       |                       |          |                |     |
|    | 2,096E+10 | HAMZA     | KİRİK                                                                                                    | 620      | Şubesi                | öğrenci          |             |         |          |                |            |               |         |          |       |                       |          |                |     |
|    | 2.633E+10 | KADIR     | CELIK                                                                                                    | 624      | 4. Snt / A<br>Subesi  | Aktif<br>öðrendi |             |         |          |                |            |               |         |          |       |                       |          |                |     |
|    |           |           | vine i                                                                                                    |          | 4. Smf/A              | Aktif            |             |         |          |                |            |               |         |          |       |                       |          |                |     |
| _  | 1,679E+10 | SAMET     | KUPELI                                                                                                    | 628      | Subesi<br>4. Smf / A  | ogreno<br>Aktif  |             |         |          |                |            |               |         |          |       |                       |          |                |     |
|    | 5,029E+10 | AYŞENUR   | YABAŞ                                                                                                    | 611      | Şubesi                | öğrenci          |             |         |          |                |            |               |         |          |       |                       |          |                |     |
| 1  | 1,648E+10 | EFE       | ULAS                                                                                                    | 626      | 4. Sint / A<br>Subesi | Aktif<br>öğrenci |             |         |          |                |            |               |         |          |       |                       |          |                |     |
| ,  |           | -         | and the second second se |          | 4. Smf/A              | Aktif            |             |         |          |                |            |               |         |          |       |                       |          |                |     |
| _  | 6,051E+10 | AFIFE     | ZENGIN                                                                                                    | 608      | Subesi<br>4. Smf / A  | ogrenci<br>Aktif |             |         |          |                |            |               |         |          |       |                       |          |                |     |
|    | 5,769E+10 | ŞEWAL     | ALKAN                                                                                                    | 610      | Şubesi                | öğrenci          |             |         |          |                |            |               |         |          |       |                       |          |                |     |
|    | 2,193E+10 | DİLARA    | IŞILTAN                                                                                                    | 633      | 4. Snit / A<br>Şubesi | öğrenci          |             |         |          |                |            |               |         |          |       |                       |          |                |     |
|    |           | 1000      | 1000 ALL                                                                                                    |          | 4. Snt / A            | Aktr             |             |         |          |                |            |               |         |          |       |                       |          |                |     |
| _  | 3,879€+30 | BUQKA     | KINALI                                                                                                    | 012      | 4. Snt / A            | Aktif            |             |         |          |                |            |               |         |          |       |                       |          |                |     |
|    | 5,02E+10  | MERVE     | ÖZSÜMER                                                                                                    | 601      | Şubesi                | öğrenci          |             |         |          |                |            |               |         |          |       |                       |          |                |     |
|    | 2.882E+10 | BATUHAN   | CEVER                                                                                                    | 276      | 4. Snf / A<br>Subesi  | Aktif<br>öðrendi |             |         |          |                |            |               |         |          |       |                       |          |                |     |
|    |           |           | 11.01                                                                                                    |          | 4. Snf/A              | Aktif            |             |         |          |                |            |               |         |          |       |                       |          |                |     |
|    | 5,188E+10 | GULSUM    | OZDEMIR                                                                                                    | 88       | \$ubesi<br>4. Smf/A   | ogrenci<br>Aktif |             |         |          |                |            |               |         |          |       |                       |          |                |     |
|    | 3,849E+10 | ÓMER      | ÖZER                                                                                                    | 82       | Şubesi                | öğrendi          |             |         |          |                |            |               |         |          |       |                       |          |                |     |
|    | 4.021E+10 | ONUR      | KURTBOGA<br>N                                                                                                    | 122      | 4. Smf / A<br>Subesi  | Aktif<br>öðrendi |             |         |          |                |            |               |         |          |       |                       |          |                |     |
|    |           |           |                                                                                                    |          | 4. Smf/A              | Aktif            |             |         |          |                |            |               |         |          |       |                       |          |                |     |
| _  | 1,022E+10 | REYTULLAH | ÇAM                                                                                                    | 86       | Subesi<br>4. Smf / A  | ogrenci<br>Aktif |             |         |          |                |            |               |         |          |       |                       |          |                |     |
|    | 4,331E+10 | EMRE      | KARAÇALI                                                                                                    | 630      | Şubesi                | öğrenci          |             |         |          |                |            |               |         |          |       |                       |          |                |     |
|    | 4.339E+10 | ALI       | ALAN                                                                                                    | 627      | 4. Snf/A<br>Subesi    | Aktif<br>öðrendi |             |         |          |                |            |               |         |          |       |                       |          |                |     |
|    |           | -         |                                                                                                    |          | 4. Smf/A              | Aktif            |             |         |          |                |            |               |         |          |       |                       |          |                |     |
| -  | 5,02E+10  | SIMGE     | OZSUMER                                                                                                    | 602      | Subesi<br>4. Smf / A  | ogrenci<br>Aktif |             |         |          |                |            |               |         |          |       |                       |          |                |     |
|    | 5,171E+10 | EMEL      | GÜLMEZ                                                                                                    | 81       | Şubesi                | öğrenci          |             |         |          |                |            |               |         |          |       |                       |          |                |     |
|    | 3,001E+10 | DAMLA     | TÜRKMEN                                                                                                    | 176      | 4. Smf / A<br>Subesi  | Aktr<br>öğrenci  |             |         |          |                |            |               |         |          |       |                       |          |                |     |
| -  |           | VAHIT     |                                                                                                    |          | 4. Smf/A              | Aktif            |             |         |          |                |            |               |         |          |       |                       |          |                |     |
| H  | ste avar  | MINTARA . | TH CAN                                                                                                    | 719      | © heri                | Afrend           |             |         |          |                | 14         |               | _       |          |       |                       |          |                |     |

Dyned\_Liste\_Hazirlama.xls dosyamızın A1 hücresine sağ tıklayarak yapıştır sekmesini seçiyor ve öğrenci listesini excel dosyamızın "liste" sayfasına yapıştırıyoruz.

Daha sonra excel dosyamızın "ayar" sayfasına geçiyoruz ve bu sayfada "düzenle" ikonuna tıklayarak, formüller aracılığıyla excel dosyamızın "dyned" sayfasına öğrenci kullanıcı adı ve şifrelerinin aktarıldığını göreceğiz.

| Arial Tur • 10         | · A A = = *                          | Metni Kay    | dır       | Genel     | *           | 155                    | 8           | 1 -                           |         |          |       | Dolgu *   | opiam *   | Ż                      |
|------------------------|--------------------------------------|--------------|-----------|-----------|-------------|------------------------|-------------|-------------------------------|---------|----------|-------|-----------|-----------|------------------------|
| K T A - 🗄              | · <u>◇</u> · <u>▲</u> · ■ ■ ■ 課 課 8  | Birleştir ve | Ortala ~  | - %       | , 0,0,00    | Koşullu<br>Biçimlendir | me - Biçiml | Olarak Hüc<br>lendir * Stille | re Ekle | Sil      | Biçim | Temizle * | Siral     | a ve Filtre<br>igula * |
| o 🕞 Yazı Tipi          | G Hizalama                           |              | 9         | Say       | n 5         |                        | Stiller     |                               |         | Hücreler |       |           | Düzenleme |                        |
| B19 🔫 🔄                | fx =EĞER(liste!C19<) <sup>m</sup> ;( | KÜÇÜKH       | ARF(liste | IC19&list | eID19&liste | E19&liste              | !N19));***  | )                             |         |          |       |           |           |                        |
| A                      | В                                    | C            | D         | E         | F           | G                      | н           | 1                             | J       | K        | L     | M         | N         | 0                      |
| YİŞE DAŞKESEN          | ayisedaskesen123@mahio.com           | 123          |           |           |             |                        |             |                               |         |          |       |           |           |                        |
| ULDENIZ EMINE KILIÇARS | guldenizeminekilicarslan604@mahio    | 604          |           |           |             |                        |             |                               |         |          |       |           |           |                        |
| LIF TULUN              | eliftulun605@mahio.com               | 605          |           |           |             |                        |             |                               |         |          |       |           |           |                        |
| DA IŞIK                | nidaisik606@mahio.com                | 606          |           |           |             |                        |             |                               |         |          |       |           |           |                        |
| DJDA TOPTAŞ            | rojdatoptas600@mahio.com             | 600          |           |           |             |                        |             |                               |         |          |       |           |           |                        |
| UHAMMET HAMZA KIRIK    | muhammethamzakirik620@mahio.cc       | 620          |           |           |             |                        |             |                               |         |          |       |           |           |                        |
| ADIR ÇELIK             | kadircelik624@mahio.com              | 624          |           |           |             |                        |             |                               |         |          |       |           |           |                        |
| AMET KUPELI            | sametkupeli628@mahio.com             | 628          |           |           |             |                        |             |                               |         |          |       |           |           |                        |
| YŞENUR YABAŞ           | aysenuryabas611@mahio.com            | 611          |           |           |             |                        |             |                               |         |          |       |           |           |                        |
| FEULAŞ                 | efeulas626@mahio.com                 | 626          |           |           |             |                        |             |                               |         |          |       |           |           |                        |
| BEL ZENGIN             | sibelzengin608@mahio.com             | 608          |           |           |             |                        |             |                               |         |          |       |           |           |                        |
| FIFE ŞEVVAL ALKAN      | afifesewalalkan610@mahio.com         | 610          |           |           |             |                        |             |                               |         |          |       |           |           |                        |
| LARA IŞILTAN           | dilaraisiltan633@mahio.com           | 633          |           |           |             |                        |             |                               |         |          |       |           |           |                        |
| JŞRA KINALI            | busrakinali612@mahio.com             | 612          |           |           |             |                        |             |                               |         |          |       |           |           |                        |
| ERVE OZSUMER           | merveozsumer601@mahio.com            | 601          |           |           |             |                        |             |                               |         |          |       |           |           |                        |
| ATUHAN ÇEVİKER         | batuhanceviker276@mahio.com          | 276          |           |           |             |                        |             |                               |         |          |       |           |           |                        |
| ULSUM OZDEMIR          | gulsumozdemir88@mahio.com            | 88           |           |           |             |                        |             |                               |         |          |       |           |           |                        |
| MER OZER               | omerozer82@mahio.com                 | 82           |           |           |             |                        |             |                               |         |          |       |           |           |                        |
| NUR KURTBOGAN          | onurkurtbogan122@mahio.com           | 122          |           |           |             |                        |             |                               |         |          |       |           |           |                        |
| EYTULLAH ÇAM           | beytullahcam86@mahio.com             | 86           |           |           |             |                        |             |                               |         |          |       |           |           |                        |
| MRE KARAÇALI           | emrekaracali630@mahio.com            | 630          |           |           |             |                        |             |                               |         |          |       |           |           |                        |
| UHAMMET ALI ALAN       | muhammetalialan627@mahio.com         | 627          |           |           |             |                        |             |                               |         |          |       |           |           |                        |
| MGE OZSUMER            | simgeozsumer602@mahio.com            | 602          |           |           |             |                        |             |                               |         |          |       |           |           |                        |
| MEL GULMEZ             | emelgulmez81@mahio.com               | 81           |           |           |             |                        |             |                               |         |          |       |           |           |                        |
| AMLA TURKMEN           | damlaturkmen176@mahio.com            | 176          |           |           |             |                        |             |                               |         |          |       |           |           |                        |
| AHIT MUSTAFA TILGEN    | vahitmustafatilgen219@mahio.com      | 219          |           |           |             |                        |             |                               |         |          |       |           |           |                        |
| BDULLAH YILDIRIM       | abdullahyildirim78@mahio.com         | 78           |           |           |             |                        |             |                               |         |          |       |           |           |                        |
| CEM NUR ÖZASLAN        | ecemnurozaslan278@mahio.com          | 278          |           |           |             |                        |             |                               |         |          |       |           |           |                        |
|                        |                                      |              |           |           |             |                        |             |                               |         |          |       |           |           |                        |
|                        |                                      |              |           |           |             |                        |             |                               |         |          |       |           |           |                        |
|                        |                                      |              |           |           |             |                        |             |                               |         |          |       |           |           |                        |
|                        | [ [                                  |              |           |           |             |                        |             |                               |         |          |       |           |           |                        |
|                        | (                                    |              |           |           |             |                        |             |                               |         |          |       |           |           |                        |
|                        |                                      |              |           |           |             |                        |             |                               |         |          |       |           |           |                        |
|                        |                                      |              |           |           |             |                        |             |                               |         |          |       |           |           |                        |
|                        |                                      |              |           |           |             |                        |             |                               |         |          |       |           |           |                        |
|                        |                                      |              |           |           |             |                        |             |                               |         |          |       |           |           |                        |
|                        |                                      |              |           |           |             |                        |             |                               |         |          |       |           |           |                        |
|                        |                                      |              |           |           |             |                        |             |                               |         |          |       |           |           |                        |
|                        |                                      |              |           |           |             |                        |             |                               |         |          |       |           |           |                        |
|                        |                                      |              |           |           |             |                        |             |                               |         |          |       |           |           |                        |
|                        |                                      |              |           |           |             |                        |             |                               |         |          |       |           |           |                        |
|                        |                                      |              |           |           |             |                        |             |                               |         |          |       |           |           |                        |
|                        |                                      |              |           |           |             |                        |             |                               |         |          |       |           |           |                        |
|                        | (                                    |              |           |           |             |                        |             |                               |         |          |       |           |           |                        |
|                        | (P) /                                | _            |           |           |             |                        | 1.000       |                               |         |          |       |           |           |                        |

\*Öğrenci listesinin düzenledikten sonraki hali. Bu listeyi kopyalayıp web sitemizden indirebileceğiniz Ad-Soyad-Eposta-şifre Taslağı.xlsx adlı dosyamıza yapıştırarak( yapıştırma işlemi için yükleme yapacağımız dosyaya sağ tıklayarak "özel yapıştır" seçeneğini seçip gelen ekranda "değerleri" kutucuğunu işaretleyip tamama tıklıyoruz); öğrenci listesi hangi şubeye ait ise o isimle farklı kaydet seçeneğini kullanarak masaüstüne kaydetmiş ve böylece bir sınıfımızın "kayıt yönetim sistemi" ne yüklemek üzere hazırlamış olacağız. İşlem yaptığımız dosyaları kaydetmeden kapatıyoruz böylece diğer şubelerimiz için aynı işlemleri tekrarlarken dosyalarımızın ham halini korumuş oluruz.

| Dkulunuzun DynEd Kayıt Şifresi ve "otoherotr@gmail.com" epc<br>Eğitimi Resmi Kayıt Sitesine giriş yaptığınız için teşekkür ederiz | Arama C     | 6. Sınıf C | Adı Soyadı ik        |
|----------------------------------------------------------------------------------------------------|-------------|------------|----------------------|
| Lütfen, işleminize devam etmek için aşağıdakilerden birini seçir                                                                  | Sinif adı 🛛 |            |                      |
| sayraya dönerek başka bir işlem ne devam edebilirsiniz.                                                                           | 5. Sinif A  |            | Yeni Öğrenci Listesi |
|                                                                                                    | 5. Sinif B  |            |                      |
| Yeni Sınıf Kurulumu 🕂 Sınıf Bilgilerinin Gün                                                                                      | 6. Sinif C  |            | Adı Soyadı 🗄 E       |
|                                                                                                    | 4           | >          | 1                    |
|                                                                                                    |             |            | 1                    |
| Sınıfa Yani Öğranci Kavdadilmasi 📥 Öğranci Bilgilərinin Gi                                                                        |             |            | E                    |
|                                                                                                    |             |            | 1                    |
|                                                                                                    |             |            | 1                    |
|                                                                                                    |             |            | 1                    |

Daha önceden http://dynedkayityonetimisistemi.meb.gov.tr/ adresinden oluşturduğumuz sınıfımıza öğrencileri excel tablosundan eklemek için, "Sınıfa yeni Öğrenci Kaydedilmesi" butonunu seçip, öğrencileri kaydedeceğimiz sınıf seçimini yapıyoruz.

| Değiştirme t  | arihi                        | · ·                                                   |                                                                                             | ?                                                                                                    | .ISTE                                                                                                  | SI                                                                                                    |                                                                                                    |
|---------------|------------------------------|-------------------------------------------------------|---------------------------------------------------------------------------------------------|----------------------------------------------------------------------------------------------------|----------------------------------------------------------------------------------------------------|----------------------------------------------------------------------------------------------------|----------------------------------------------------------------------------------------------------|
| Değiştirme t  | arihi                        | -                                                     |                                                                                             |                                                                                                    |                                                                                                    |                                                                                                    |                                                                                                    |
|               |                              | lür                                                   |                                                                                             | Boyut                                                                                                    | -                                                                                                    |                                                                                                    |                                                                                                    |
| 1.06.2017 13: | :58                          | Dosva klasörü                                         |                                                                                             |                                                                                                    |                                                                                                    | 1E                                                                                                    | Epc                                                                                                    |
| 1.06.2017 13: | :57                          | Dosya klasörü                                         |                                                                                             |                                                                                                    | -                                                                                                    |                                                                                                    |                                                                                                    |
| 1.06.2017 14: | :17                          | Dosya klasörü                                         |                                                                                             |                                                                                                    |                                                                                                    |                                                                                                    |                                                                                                    |
| 1.06.2017 13: | :50                          | Microsoft Excel                                       | Ça                                                                                          |                                                                                                    |                                                                                                    |                                                                                                    |                                                                                                    |
|               |                              |                                                       |                                                                                             |                                                                                                    |                                                                                                    |                                                                                                    |                                                                                                    |
|               |                              |                                                       |                                                                                             |                                                                                                    |                                                                                                    |                                                                                                    |                                                                                                    |
|               |                              |                                                       |                                                                                             |                                                                                                    | cesi                                                                                                   |                                                                                                    |                                                                                                    |
|               |                              |                                                       |                                                                                             |                                                                                                    |                                                                                                    |                                                                                                    |                                                                                                    |
|               |                              |                                                       |                                                                                             |                                                                                                    | 1E                                                                                                    |                                                                                                    | Epostas                                                                                                    |
|               |                              |                                                       |                                                                                             |                                                                                                    |                                                                                                    |                                                                                                    | Eposta                                                                                                    |
|               |                              |                                                       | _                                                                                           | >                                                                                                    |                                                                                                    |                                                                                                    | Eposta                                                                                                    |
| ~             | Ozel Do                      | osyalar                                               | i                                                                                           | ~                                                                                                    |                                                                                                    |                                                                                                    | Eposta                                                                                                    |
|               | Aç                           |                                                       | Iptal                                                                                       |                                                                                                    | -                                                                                                    |                                                                                                    |                                                                                                    |
|               |                              |                                                       |                                                                                             |                                                                                                    |                                                                                                    |                                                                                                    | Eposta                                                                                                    |
|               |                              |                                                       |                                                                                             |                                                                                                    |                                                                                                    |                                                                                                    | Eposta                                                                                                    |
|               |                              |                                                       |                                                                                             |                                                                                                    |                                                                                                    |                                                                                                    | Eposta                                                                                                    |
|               |                              |                                                       |                                                                                             |                                                                                                    |                                                                                                    |                                                                                                    |                                                                                                    |
|               |                              | 4                                                     |                                                                                             |                                                                                                    |                                                                                                    |                                                                                                    |                                                                                                    |
|               |                              | _                                                     |                                                                                             |                                                                                                    |                                                                                                    |                                                                                                    | _                                                                                                    |
|               |                              |                                                       |                                                                                             |                                                                                                    |                                                                                                    |                                                                                                    |                                                                                                    |
|               | 1.06.2017 14<br>1.06.2017 13 | 1.06.2017 14:17<br>1.06.2017 13:50<br>✓ Özel Du<br>Aş | 1.06.2017 14:17 Dosya klasörü<br>1.06.2017 13:50 Microsoft Excel<br>✓ Özel Dosyalar<br>Aç ▼ | 1.06.2017 14:17       Dosya klasörü         1.06.2017 13:50       Microsoft Excel Ça         ✓       Özel Dosyalar         ▲ç       İptal | 1.06.2017 14:17 Dosya klasörü<br>1.06.2017 13:50 Microsoft Excel Ça<br>✓ Özel Dosyalar ✓<br>Aç ✓ İptal | 1.06.2017 14:17 Dosya klasörü<br>1.06.2017 13:50 Microsoft Excel Ça<br>tesi<br>↓<br>↓<br>↓<br>↓<br>↓<br>↓<br>↓<br>↓<br>↓<br>↓<br>↓<br>↓<br>↓ | 1.06.2017 13:50 Microsoft Excel Ça<br>↓ Esi<br>↓ Esi<br>↓ Esi<br>↓ Esi<br>↓ Esi<br>↓ Esi<br>↓ Esi<br>↓ Esi<br>↓ Esi<br>↓ Esi<br>↓ Esi<br>↓ Esi<br>↓ Esi<br>↓ Esi<br>↓ Esi<br>↓ Esi |

"Excel tablosundan öğrenci kaydetme" butonuna tıklayarak açılan pencereden daha önce oluşturduğumuz, masaüstünde bulunan excel dosyasını açıyoruz.

| 4                |                   |             | Adı Soyadı 🕮 | Epostasi 11        | Şifresi    |
|------------------|-------------------|-------------|--------------|--------------------|------------|
| Yeni Öğrenci Lis | itesi             |             | BEF<br>KAI   | asu99@egitim.com   | karasu99   |
| Adı Soyadı 🕮     | Epostası 11       | Şifresi     | CAN<br>YÜI   | sel97@egitim.com   | yuksel97   |
| BER              | su99@egitim.com   | karasu99    | DE           | joz436@egitim.com  | camgoz43   |
| CAN I<br>YÜF     | el97@egitim.com   | yuksel97    | DE           | oglu195@egitim.com | kuyucuoglu |
| DE<br>CAN        | oz436@egitim.com  | camgoz43t   | 4            |                    | ,          |
| DE<br>UYUC       | glu195@egitim.com | kuyucuoglu1 | Excel tab    | olosundan 💼 Sur    |            |
| 4                |                   | •           | öğrenciler   | i kaydetme         |            |

Excel'den alınan veriler ekrana geldiğinde; altta bulunan "Öğrencileri Kaydet" butonuna tıklıyoruz.

"Yeni Öğrenci Listesi" altındaki öğrenciler üst kısımdaki Sınıf Öğrenci Listesi'ne teker teker kaydedilecektir. Bu işlem sistemin hızına bağlı olarak birkaç dakika sürebilir.

| C A Güve | enli değil   bitps://dynedkayity | onetimisistemi.m | neb.gov.tr/addstudent.DynEd |                                                                               |                                                                 |                                 | н |  |
|----------|----------------------------------|------------------|-----------------------------|-------------------------------------------------------------------------------|-----------------------------------------------------------------|---------------------------------|---|--|
|          | Arama                            | Q                | 6. Sınıf C                  | Adı Soyadı Iš                                                                 | Epostası l                                                      | Şifresi                         |   |  |
|          | Courf adu                        | 15               |                             | DOC                                                                           | ah168@egitim.com                                                |                                 |   |  |
|          | Sinir adi                        | 4=               |                             | MERY                                                                          | kin622@egitim.com                                               |                                 |   |  |
|          | 5. SINIT A                       |                  |                             | ME                                                                            | urt264@egitim.com                                               |                                 |   |  |
|          | 5. SINIT B                       |                  |                             | ÖZG                                                                           | neri57@egitim.com                                               |                                 |   |  |
|          | 6. Sinit C                       |                  |                             | OR                                                                            | 14/00                                                           |                                 |   |  |
|          |                                  |                  |                             |                                                                               | tak163@egitim.com                                               |                                 |   |  |
|          | 4                                |                  |                             | (ni) grenci Listesi                                                           | ak 163@egitim.com                                               |                                 | • |  |
|          | x                                | *                | Yükler                      | ini) renci Listesi<br>iiyor Lütfen bekleyin!<br>Adı Soyadı 1½                 | Epostası                                                        | Şifre                           | • |  |
|          | x                                | 3                | Yükler                      | iyor Lütfen bekleyin!<br>Adı Soyadı I±<br>BEF<br>KA                           | Epostası I±<br>99@egitim.com                                    | şifre<br>kara:                  | • |  |
|          | x                                | 3                | Yükler                      | iyor Lütfen bekleyin!<br>Adı Soyadı <sup>1</sup><br>BEF<br>KA<br>CAN<br>YU    | Epostası l≟<br>99@egitim.com<br>97@egitim.com                   | şifre<br>karat<br>yuks          | • |  |
|          | x                                | 3                | Yükler                      | iijor Lütfen bekleyin!<br>Adı Soyadı I±<br>BEF<br>KA<br>CAN<br>YU<br>Di<br>CA | Epostası li<br>99@egitim.com<br>97@egitim.com<br>436@egitim.com | şifre<br>kara:<br>yuks<br>camge | • |  |

Sistemi kullanırken "SchoolId", "bu eposta uygun değildir", "İşlem gerçekleştirilemedi, tekrar deneyin" gibi hatalar alıyorsanız, sistem aşırı yoğun olduğu dönemlerde bu hataları alıyor olabilirsiniz. Bir süre sonra tekrar deneyebilirsiniz.

Kaynakça: http://izmir.meb.gov.tr/www/dyned/icerik/1055